# 五矿证券融资融券线上预约开户业务办理指南

五矿证券融资融券开户线上预约功能现已上线,符合条件的客户 可通过五矿证券 APP 融资融券预约开户,在线自助办理资质审核、基 础知识测试、征信资料预录入等业务,预约成功后,临柜确认并进行 录音录像、签署相关文件等。

温馨提示:目前仅符合融资融券开户条件的个人客户可通过五矿 证券 APP 办理预约开户。

#### 一、业务办理时间

7\*24 小时

#### 二、业务办理入口

1、五矿证券 APP 首页→"业务办理"→"登录"→"账户管理"
→"两融预约开户"

2、"首页" banner 页以及"我的" banner 页

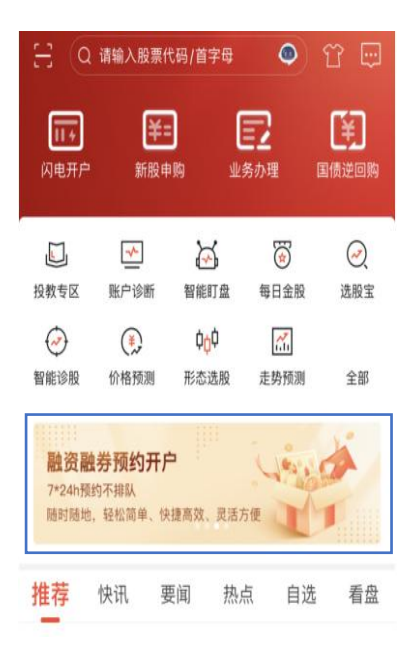

| <         | 业务办理 | 分享 |
|-----------|------|----|
| 账户管理      |      | EA |
| 基本信息修改    |      | >  |
| 身份证更新升位   |      | >  |
| 重置手机号     |      | >  |
| 风险测评      |      | >  |
| 三方存管变更    |      | >  |
| 身份证更新升位(新 | )    | >  |
| 关联关系确认    |      | >  |
| 设置主股东账户   |      | >  |
| 两融预约开户(新) |      | >  |

#### 三、两融预约操作步骤

1、准入资格审核

本环节将校验您是否满足融资融券开户条件:若您满足基本准入 条件方可进行下一步;若不满足,则会展示具体原因,您可在符合开 户条件后,再次提交预约申请。

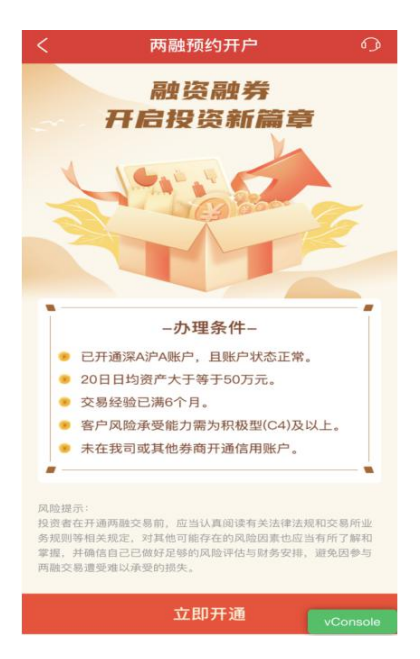

## 2、完善个人基本信息

请您进行信息确认并录入收入情况、紧急联系人、诚信记录以及 征信资料申报等,确认无误后提交。(注意收入情况、紧急联系人、 诚信记录是必填项)

| <        | 信息确认 🕜                   |
|----------|--------------------------|
| 基本信息确认   |                          |
| 邮箱       | 5@163.com 区              |
| 学历       | 本科 >                     |
| 职业       | 个体工商户 >                  |
| 职务       | 无 >                      |
| 工作单位     | 五度区                      |
| 联系地址     | 深圳市宝安龙华大浪街 IC<br>道 5-601 |
| 税收居民身份类型 | 仅为中国税收居民 >               |
| 账户实际控制人  | 曾作家                      |
| 账户实际受益人  | ÷                        |

| く信            | 息确认 📀        |
|---------------|--------------|
| 工资收入          | 请输入万元的整数倍 万元 |
| 其他收入          | 请输入万元的整数倍 万元 |
| 合计收入          | 工资收入+其他收入 万元 |
| 紧急联系人信息       |              |
| 紧急联系人姓名       | 请输入 🗹        |
| 紧急联系人手机号      | 请输入 🗹        |
| 紧急联系人与本人关     | 系 请选择 >      |
| 紧急联系人地址       | 请输入 🖸        |
| 现阶段是否涉及担保、纠纷、 | 处罚、诉讼等       |
| 无             |              |
| 对外贷款担保        |              |
| 经济纠纷          |              |
| 行政处罚          |              |
| 司法诉讼          |              |

## 3、特殊信息申报

请您根据实际情况填写特殊信息申报,共计6项。

| <                                                                                                    | 0          |
|----------------------------------------------------------------------------------------------------|------------|
| 特殊值意申报 (1/6) 特殊值意申报 (2/6) 特殊值意申报 (2/6) 特殊值意申报 (2/6)   1.是否为我公司股东或关联人申报<br>(此处所称级东,不包括我公司上市后仅持有5%以下上市流通报 2.投资者关联人信息申报 3.上市公司关联人信息系申报 |            |
| 1.是否为我公司股东或关联人申报 2.投资者关联人信息申报 3.上市公司关联人信息系申报 (此处新标编东,不包括我公司上市后仅持有5%以下上市流通报                                                          |            |
|                                                                                                    |            |
| (66)岐尔) 〇 是 〇 否 〇 是 〇 否                                                                                                    |            |
| ○ 是                                                                                                    |            |
| 특성옷 수영 <b>0</b> 88 <b>8</b> 10936 : 특성종 수영 <b>0</b> 88 <b>8</b> 1224 : 중·세우 수영0                                                     | * 🗱 💼 9:36 |
| く 特殊信息申报 ① く 特殊信息申报 ② く 特殊信息申报                                                                                                    | Q          |
| 特殊信息申报 (4/6) 特殊信息申报 (5/6) 特殊信息申报 (5/6)                                                                                              |            |
| 4.是否为持有上市公司股份5%(含)以上 5.是否持有上市公司限售股份 6.是否为上市公司董事、监事、高                                                                                | 级管理人       |
|                                                                                                    |            |
| ○ 是 ○ 否                                                                                                    |            |
|                                                                                                    |            |

#### 4、融资融券基础知识测评

请您完成信息申报后,进入知识测评环节。每日测评次数最多1次,80分及以上通过知识测评。

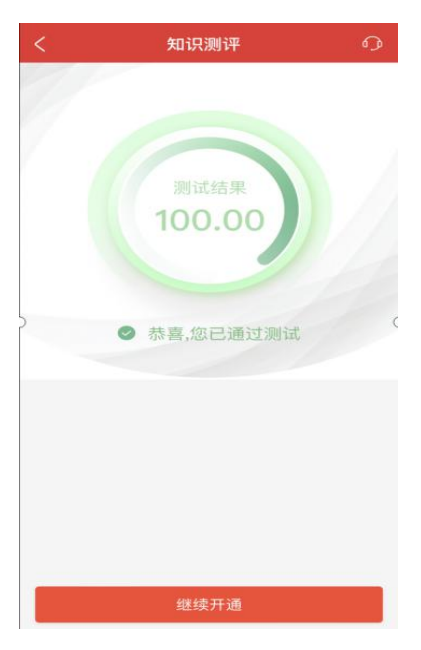

## 5、申请额度填写

本环节请您进行融资融券额度申请,申请额度不能超过申请额度

上限,申请额度上限根据您当前情况初步认定,仅供参考。最终以您 临柜办理时我司审批的额度为准。

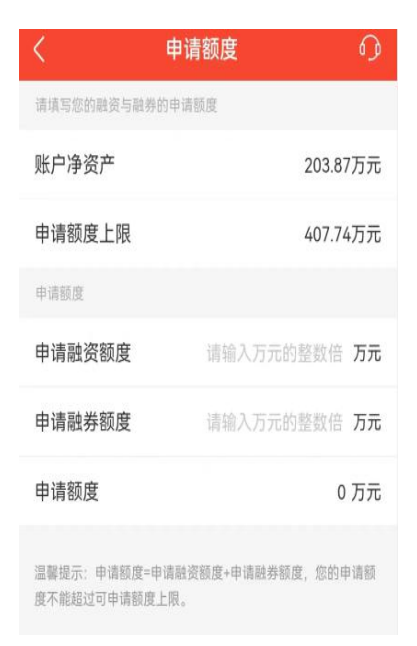

#### 6、适当性匹配

本环节系统会为您进行适当性评估,适当性评估结果匹配则进入 下一步预约信息填写。

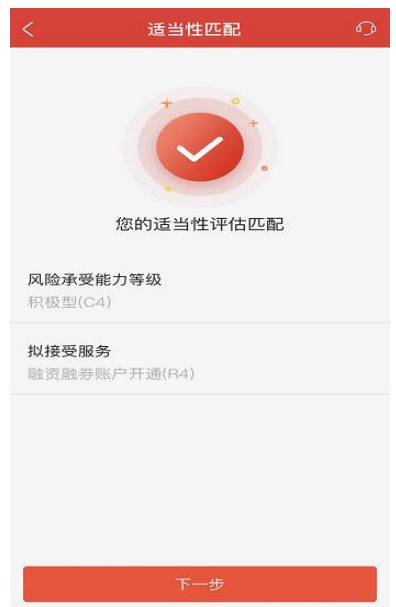

## 7、预约信息填写

请您根据自己的需求选择临柜办理的时间以及分支机构。申请提

交后点击"确认"可查看您的预约办理进度。预约申请审核通过后, 我们会第一时间为您发送信息,请您携带本人身份证明文件,确保临 柜当日账户状态正常、日均资产符合开户条件,按照预约时间前往分 支机构临柜办理开户。

| <                                   | 选择营业部                          | Q              | <         | 两融预约开户         | Ø        |
|-------------------------------------|--------------------------------|----------------|-----------|----------------|----------|
| 请选择您要预约                             | 开户的营业部                         |                |           |                |          |
| 营业部                                 |                                | 0              |           | + •            |          |
| <b>深圳海秀路</b><br><sup>深圳市宝安区兴4</sup> | <b>证券营业部</b><br>毕一路南侧龙光世纪大厦2栋5 | 距您6.6km<br>-55 |           |                |          |
| 预约时间                                |                                | $\sim$         |           | 西约中            |          |
| 2022年07月                            | ]22日                           | 12:30~13:30    | 您的两融预约    | 开户申请已经提交,正在    | 预约中!     |
|                                     |                                |                | 营业部       | 深圳海秀路证         | 券营业部     |
|                                     |                                |                | 营业部地址     | 深圳市宝安区兴华一      | 各南側龙光    |
|                                     |                                |                | E T DAGAT | 世纪大人           | 夏2栋555   |
|                                     |                                |                | 预约时间      | 2022-07-22 12: | 30~13:30 |
|                                     |                                |                |           |                |          |
|                                     |                                |                |           |                |          |
|                                     | 下一步                            |                |           | 确认             |          |